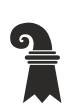

Bau- und Verkehrsdepartement des Kantons Basel-Stadt

# Städtebau & Architektur

# Leitfaden DWG-Export aus ArchiCAD

Version 2025

Herausgeber

Bau- und Verkehrsdepartement des Kantons Basel-Stadt Städtebau & Architektur

#### Inhaltsverzeichnis

| 1. | Einleitung              |                           |    |  |
|----|-------------------------|---------------------------|----|--|
|    | 1.1                     | Ziel und Zweck            |    |  |
|    | 1.2                     | Gültigkeitsbereich        |    |  |
|    | 1.3                     | Grundlagen                |    |  |
| 2. | Vorbereitung DWG-Export |                           |    |  |
|    | 2.1                     | Einstellungen Planlayout  | 4  |  |
|    | 2.2                     | Einstellungen Bemassung   | 5  |  |
|    | 2.3                     | Einstellungen Raumflächen | 6  |  |
|    | 2.4                     | Einstellungen Ausschnitt  | 7  |  |
| 3. | DW                      | G-Export                  | 8  |  |
|    | 3.1                     | Einstellungen DWG Export  |    |  |
|    | 3.2                     | Hinweise DWG-Übersetzer   | 9  |  |
|    | 3.3                     | Überprüfung der DWG Pläne | 10 |  |
| 4. | Sup                     | port                      | 10 |  |
| 5. | Anhang                  |                           |    |  |
|    | 5.1                     | Glossar                   | 11 |  |

# 1. Einleitung

#### 1.1 Ziel und Zweck

Mit dem Leitfaden soll sichergestellt werden, dass der Datenaustausch über die Schnittstelle DWG von mit ArchiCAD (CAD-Quellprogramm) erstellten 2D und 3D CAD-Plänen und den bei Städtebau & Architektur des Kantons Basel-Stadt (S&A) im Einsatz stehenden CAD-Programmen AutoCAD und VectorWorks (CAD-Zielprogramme) möglichst verlustfrei erfolgen kann.

#### 1.2 Gültigkeitsbereich

Der Leitfaden richtet sich an die vom S&A beauftragten Planer, welche dem S&A mit dem CAD-Programm ArchiCAD gezeichnete Pläne im Schnittstellenformat DWG übergeben.

#### 1.3 Grundlagen

Folgende mitgeltende Dokumente/Dateien sind zu beachten:

- CAD-Richtlinie S&A, Version 4.1 (2\_3410)
- Wegweisung CAD-Planvorlage\_Ausführung und Revision\_Architektur 1:50 S&A
- Layerstruktur S&A / IBS
- Richtlinie Bezeichnungen, Version S&A (0\_7700)
- Anleitung CAD-Richtlinie S&A
- ZIP-Datei mit den DWG-Export-Übersetzer für ArchiCAD 24, 26 und einen DWG-Layervorlageplan S&A.

Diese Dokumente/Dateien können Sie hier herunterladen: https://www.hochbau-gebaeudemanagement.bs.ch/richtlinien\_vorlagen/cad.html

## 2. Vorbereitung DWG-Export

#### 2.1 Einstellungen Planlayout

Es dürfen <u>keine Layoutbereiche</u> direkt als DWG exportiert werden. Sämtliche Planlayouts und Planköpfe <u>müssen zwingend in die Ausschnitt-Mappen</u> hinzugefügt werden.

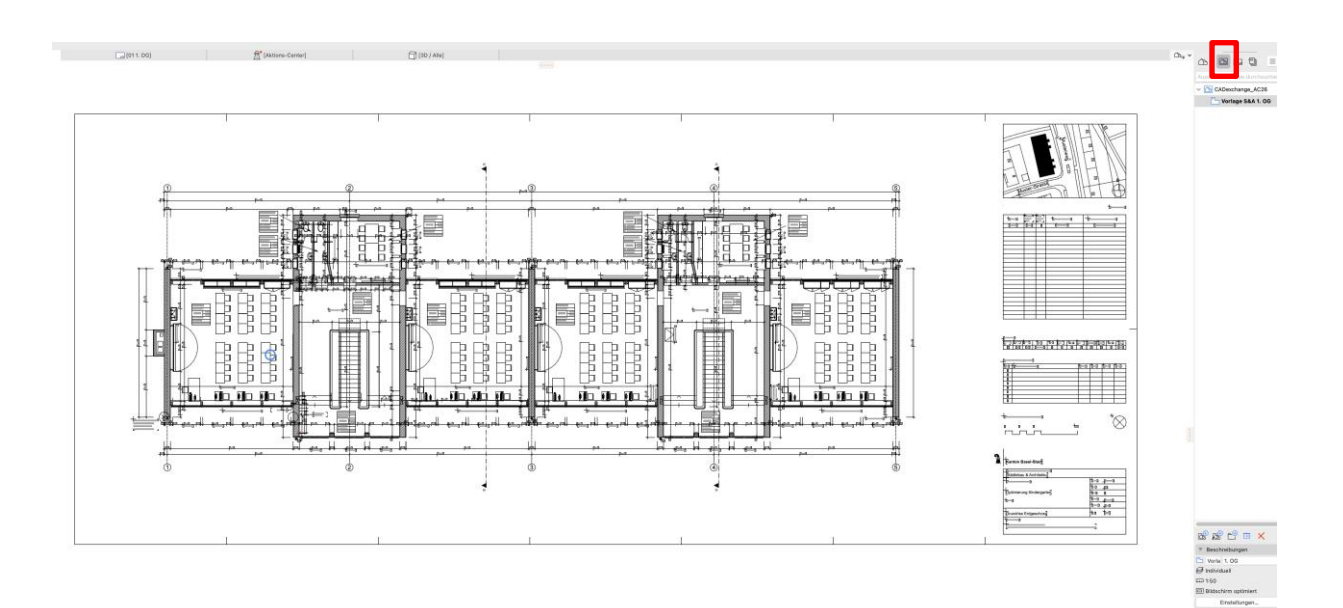

#### 2.2 Einstellungen Bemassung

Für alle Masslinien sind die folgenden Bemassungseinstellungen vorzunehmen.

Vorgehen:

- Verwaltung > Grundeinstellungen > Bemassungseinstellungen > Fenster "Projekt-Präferenzen" öffnet sich.
- Einheit "Meter"
- Dezimalstellen "3"
- Rundungsintervalle "Aus"
- "Nulldezimalstelle verbergen" auswählen

Am Schluss sind diese Einstellungen als eigene Vorlage «Bemassungsstil S&A BS» mit dem Button "Speichern als" abzuspeichern.

|                                                                                     | Projekt-Prä              | iferenzer                                                 | n                                   |
|-------------------------------------------------------------------------------------|--------------------------|-----------------------------------------------------------|-------------------------------------|
| Bemaßungseinstell                                                                   | ungen                    |                                                           | <b>()</b> << >>                     |
| Individuell                                                                         |                          |                                                           | Speichern als                       |
| Auswertungen                                                                        |                          |                                                           | Umbenennen                          |
| Bemassungstil S&A I                                                                 | BS                       |                                                           | ombenennen                          |
| DIN                                                                                 |                          |                                                           | Löschen                             |
| Meter                                                                               |                          |                                                           |                                     |
|                                                                                     |                          | B                                                         | eispiel                             |
| * <sup>1.2</sup> * ∠\$ <sup>α</sup> € <sup>κ1.2</sup> €                             | <sup>1.2</sup> 🕂 Z Z Z Z | Z ////                                                    | 122                                 |
|                                                                                     |                          |                                                           | J. 123                              |
| Maßketten<br>Einheit:                                                               | Meter                    |                                                           | <b>O</b>                            |
|                                                                                     | Dezimalstellen: 3        |                                                           |                                     |
| Dezimalstellen:                                                                     | 3                        |                                                           |                                     |
| Dezimalstellen:<br>Rundungsintervalle:                                              | 3 🗘<br>Aus 📀             |                                                           |                                     |
| Dezimalstellen:<br>Rundungsintervalle:<br>Null vor Komma v                          | 3 📀<br>Aus 📀             | V Nulld                                                   | ezimalstellen verbergen             |
| Dezimalstellen:<br>Rundungsintervalle:<br>Null vor Komma v<br>Maßhilfslinien-Skalie | 3                        | Vulld                                                     | ezimalstellen verbergen<br>ert      |
| Dezimalstellen:<br>Rundungsintervalle:<br>Null vor Komma v<br>Maßhilfslinien-Skalie | 3                        | <ul> <li>Nulld</li> <li>Skalie</li> <li>Fixier</li> </ul> | ezimalstellen verbergen<br>ert<br>t |

#### 2.3 Einstellungen Raumflächen

Bei allen Raumflächen müssen die Konturlinien eingeschaltet werden.

#### Vorgehen:

 Alle gezeichneten Raumflächen auswählen > Raum-Grundeinstellung > Grundriss > "Volllinie".

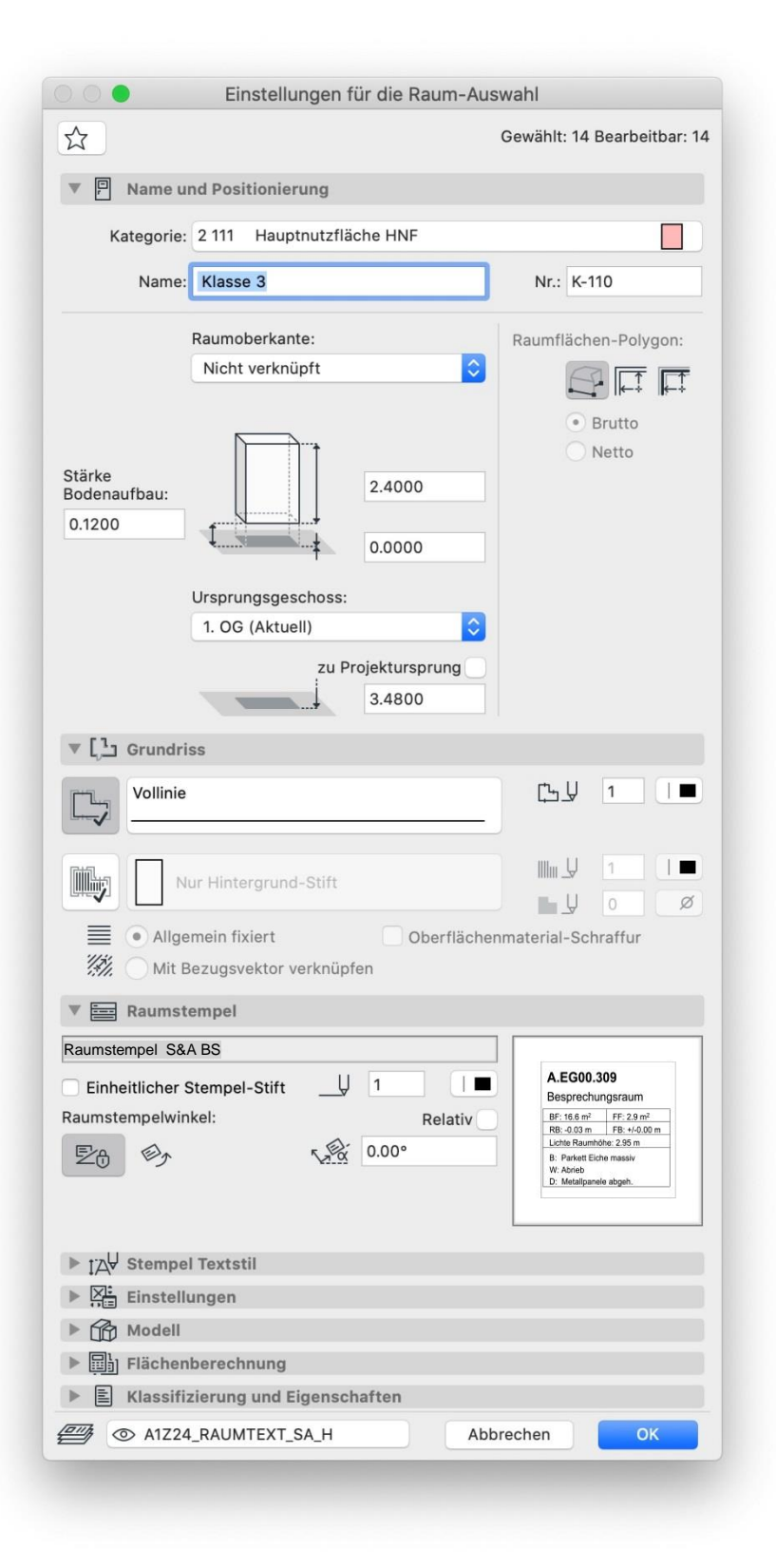

#### 2.4 Einstellungen Ausschnitt

Abschliessend ist der zuvor abgespeicherte Bemassungsstil mit allen zu exportierenden Plänen zu verknüpfen.

Vorgehen:

- Verwaltung > Paletten > Navigator. Dort alle zu exportierenden Pläne auswählen, danach das Symbol "Ausschnitt-Mappe" anklicken > Einstellungen auswählen.
- Im Ausschnitt-Einstellungs-Fenster unter "2D/3D-Dokumente" bei "Bemassung" den im Kapitel 2.3 erstellten Bemassungsstil auswählen > OK.

|                                                                                                    | enster-Einstellunger                                                           | überneh                | men Ausgewählt: 1, B                                                                                                    | earbeitbar: 1                                                                                                    |  |
|----------------------------------------------------------------------------------------------------|--------------------------------------------------------------------------------|------------------------|----------------------------------------------------------------------------------------------------|----------------------------------------------------------------------------------------------------|--|
| ▼ Identifizie                                                                                                    | erung                                                                          |                        |                                                                                                    |                                                                                                    |  |
| ID:                                                                                                    | Eigene                                                                         | ٢                      | Vorlage S&A BS                                                                                                    | &A BS                                                                                                    |  |
| Name: Eigener 📀                                                                                                    |                                                                                | 1. OG                  |                                                                                                    |                                                                                                    |  |
| Quelle: 0. OG                                                                                                    |                                                                                |                        |                                                                                                    |                                                                                                    |  |
| ▼ Allgemein                                                                                                    | i                                                                              |                        |                                                                                                    |                                                                                                    |  |
| Ebenenkombination:                                                                                                    |                                                                                |                        | Individuell                                                                                                    | 0                                                                                                    |  |
| سا Maßstab:                                                                                                    |                                                                                |                        | 1:50                                                                                                    | 0                                                                                                    |  |
| 避 Strukturda                                                                                                    | irstellung:                                                                    |                        | Komplettes Modell                                                                                                    | 0                                                                                                    |  |
| Ų Stift-Set:                                                                                                    |                                                                                |                        | 02 Druckpalette                                                                                                    | 0                                                                                                    |  |
| Modelldarstellung:                                                                                                    |                                                                                |                        | Bildschirm optimiert                                                                                                    | 0                                                                                                    |  |
| 🖆 Grafische Überschreibung:                                                                                                    |                                                                                | Druck/Plott Ausführung | 0                                                                                                    |                                                                                                    |  |
| 👍 Umbau-Fil                                                                                                    | ter:                                                                           |                        | 01 Umbau Bestand                                                                                                    |                                                                                                    |  |
|                                                                                                    |                                                                                |                        |                                                                                                    |                                                                                                    |  |
| ▼ Tragwerks                                                                                                    | sanalyse                                                                       |                        |                                                                                                    |                                                                                                    |  |
| <b>Tragwerk</b>                                                                                                    | <b>sanalyse</b><br>analyse-Modell:                                             |                        | Deaktiviert                                                                                                    | 0                                                                                                    |  |
| ▼ Tragwerks<br>戸 Tragwerks<br>♀ Lastfall:                                                                                                    | <b>sanalyse</b><br>analyse-Modell:                                             |                        | Deaktiviert<br>Lastfall 1                                                                                                | <b>;</b>                                                                                                    |  |
| ▼ Tragwerks<br>戸 Tragwerks<br>Ĵ Lastfall:<br>▼ 2D/3D-Do                                                                                                    | sanalyse<br>analyse-Modell:<br>kumente                                         |                        | Deaktiviert<br>Lastfall 1                                                                                                | <b>•</b>                                                                                                    |  |
| Tragwerks Tragwerks T Lastfall: CD/3D-Do                                                                                                    | sanalyse<br>analyse-Modell:<br>kumente<br>Grundris                             | s-Schnitt              | Deaktiviert<br>Lastfall 1<br>ebenen-Einstellungen                                                                        | ©<br>>                                                                                                    |  |
| Tragwerks Tragwerks T Lastfall:  D 2D/3D-Do                                                                                                    | sanalyse<br>analyse-Modell:<br>kumente<br>Grundris                             | s-Schnitt              | Deaktiviert<br>Lastfall 1<br>ebenen-Einstellungen<br>Bemassungstil S&A BS                                                | ©<br>                                                                                                    |  |
| <ul> <li>Tragwerk:</li> <li>Tragwerks</li> <li>Lastfall:</li> <li>2D/3D-Do</li> <li>Bemaßung</li> <li>Zoom:</li> </ul>                                                  | sanalyse-Modell:<br>kumente<br>Grundris                                        | s-Schnitt              | Deaktiviert<br>Lastfall 1<br>ebenen-Einstellungen<br>Bemassungstil S&A BS<br>Gezoomter Bereich                           | •<br>•<br>•                                                                                                    |  |
| <ul> <li>Tragwerks</li> <li>Tragwerks</li> <li>Lastfall:</li> <li>2D/3D-Do</li> <li>Bemaßung</li> <li>Zoom:</li> <li>Zoom und</li> </ul>                                | sanalyse<br>analyse-Modell:<br>kumente<br>Grundris<br>I:<br>Drehung beim Öffno | s-Schnitt              | Deaktiviert<br>Lastfall 1<br>ebenen-Einstellungen<br>Bemassungstil S&A BS<br>Gezoomter Bereich<br>Ausschnitts ignorieren | <ul> <li>•</li> <li>•</li> <li>•&lt;</li></ul> |  |
| <ul> <li>Tragwerks</li> <li>Tragwerks</li> <li>Lastfall:</li> <li>2D/3D-Do</li> <li>Bemaßung</li> <li>Zoom:</li> <li>Zoom und</li> <li>Nur 3D</li> </ul>                | sanalyse<br>analyse-Modell:<br>kumente<br>Grundris<br>p:<br>Drehung beim Öffne | s-Schnitt              | Deaktiviert<br>Lastfall 1<br>ebenen-Einstellungen<br>Bemassungstil S&A BS<br>Gezoomter Bereich<br>Ausschnitts ignorieren | ©<br>)<br>)<br>()                                                                                                    |  |
| <ul> <li>Tragwerk:</li> <li>Tragwerks</li> <li>Lastfall:</li> <li>2D/3D-Do</li> <li>Bemaßung</li> <li>Zoom:</li> <li>Zoom:</li> <li>Zoom und</li> <li>Nur 3D</li> </ul> | sanalyse<br>analyse-Modell:<br>kumente<br>Grundris<br>I:<br>Drehung beim Öffne | s-Schnitt              | Deaktiviert<br>Lastfall 1<br>ebenen-Einstellungen<br>Bemassungstil S&A BS<br>Gezoomter Bereich<br>Ausschnitts ignorieren | ©<br>                                                                                                    |  |

Vor dem Export bitte folgendes kontrollieren:

- Ebenebezeichnungen nach Vorgabe Layerliste S&A übernommen, keine eigenen Ebenenamen?
- Alle Elemente auf die richtigen Ebenen abgelegt?

#### 3. DWG-Export

Der DWG-Export funktioniert im ArchiCAD über einen "DWG/DXF-Übersetzer" (XLM-Datei). S&A hat Übersetzer für die Versionen 24 bis 28 erstellt.

#### 3.1 Einstellungen DWG Export

Damit der Übersetzer korrekt funktioniert, müssen die nachstehenden Einstellungen vorgenommen werden.

Achtung: Es treten vermehrt Probleme mit dem Übersetzer der S&A auf. Bitte dazu auch das Kapitel 3.2. gründlich durchlesen.

Vorgehen:

- Fenster > Organisator > Publisher Symbol auswählen (oben ganz rechts) > «Publisher Sets DWG» erstellen falls nicht bereits vorhanden > betreffende Pläne (nur Ausschnitt-Mappen!) in die Liste ziehen und diese auswählen > Format > "DWG" > Übersetzer > Suchen > den vom S&A BS bereitgestellten Übersetzer auswählen.
  - Im gleichen Fenster: Einstellungen > Optionen Sichern > Vorlagedatei > auf das Lupensymbol klicken > Die im gleichen ZIP vorhandene Datei «Vorlagedatei für Übersetzer ArchiCAD\_ S&A BS.dwg» auswählen. Am Schluss noch das Ganze mit «Einstellungen sichern & schliessen» beenden

Jetzt können die Pläne publiziert werden.

| Harfflat.                                                                                                    |                                                                                                    |                                                                                                    | DAI - DHO ODCI3CI                                                                                                    |                                                                                                    |                                                                                                    |
|----------------------------------------------------------------------------------------------------|----------------------------------------------------------------------------------------------------|----------------------------------------------------------------------------------------------------|----------------------------------------------------------------------------------------------------|----------------------------------------------------------------------------------------------------|----------------------------------------------------------------------------------------------------|
| verrugt                                                                                                    | bare Üb                                                                                                    | ersetzer                                                                                                    |                                                                                                    |                                                                                                    |                                                                                                    |
| $\leftrightarrow$                                                                                                    | $\leftrightarrow$                                                                                                    | Namen                                                                                                    | ▲ Projekt                                                                                                    | Partner                                                                                                    | Neu erstellen                                                                                                    |
|                                                                                                    | <+>                                                                                                    | 1.3 - Layout+Modell be                                                                                                    | eschnitt                                                                                                    |                                                                                                    |                                                                                                    |
|                                                                                                    | ↔                                                                                                    | 1.4 - Layout+Modell be                                                                                                    | eschnitt                                                                                                    |                                                                                                    | Duplizieren                                                                                                    |
|                                                                                                    | e7                                                                                                    | 1.5 - Layout+Modell ko                                                                                                    | mplett                                                                                                    |                                                                                                    | Umbenennen                                                                                                    |
|                                                                                                    | 4                                                                                                    | 21 - Layout+Modell ko                                                                                                    | mplett                                                                                                    |                                                                                                    | Löschen                                                                                                    |
|                                                                                                    | 44                                                                                                    | 2.1 - Layout+Modell ke                                                                                                    | aschoitt                                                                                                    |                                                                                                    |                                                                                                    |
|                                                                                                    | ->                                                                                                    | 31 - Export - Modell+I                                                                                                    | avout i                                                                                                    |                                                                                                    | Suchen                                                                                                    |
|                                                                                                    | ->                                                                                                    | 4.1 - Export - Nur Lavo                                                                                                    | ut M 1 z                                                                                                    |                                                                                                    | -                                                                                                    |
|                                                                                                    | ->                                                                                                    | 4.2 - Export - Nur Lavo                                                                                                    | aut M 1 z                                                                                                    |                                                                                                    | -                                                                                                    |
|                                                                                                    | 4                                                                                                    | 5.1 - Import - 3D-Elem                                                                                                    | ente au                                                                                                    |                                                                                                    | -                                                                                                    |
| h →                                                                                                    | $\leftrightarrow$                                                                                                    | Eingebauter Übersetz                                                                                                    | er                                                                                                    |                                                                                                    | -                                                                                                    |
|                                                                                                    | ->                                                                                                    | Städtebau & Architekt                                                                                                    | ur Basel                                                                                                    |                                                                                                    |                                                                                                    |
|                                                                                                    |                                                                                                    |                                                                                                    |                                                                                                    |                                                                                                    |                                                                                                    |
| ge:                                                                                                    |                                                                                                    | /Volumes/Daten 8 TB                                                                                                    | Daten Allgemein/Hochbauamt BS                                                                                                    | /Archicad export/Städtebau & Architek                                                                                                    | tur Basel-Stadt_ArchiCAD26.Xml                                                                                                    |
| Beast                                                                                                    | braibur                                                                                                    |                                                                                                    |                                                                                                    |                                                                                                    |                                                                                                    |
| Besch                                                                                                    | eibung                                                                                                    |                                                                                                    |                                                                                                    |                                                                                                    |                                                                                                    |
| es ist de<br>stellt.                                                                                                    | er offizie                                                                                                    | elle Übersetzer der Städ                                                                                                    | tebau & Architektur des Kantons                                                                                                    | Basel-Stadt. Der Übersetzer wurde mi                                                                                                    | t der ArchiCAD Version 26                                                                                                    |
|                                                                                                    | 6 . I.C.                                                                                                    | · · · · · · · · · · · · · · · · · · ·                                                                                                    |                                                                                                    |                                                                                                    |                                                                                                    |
| ir einen                                                                                                    | funktion                                                                                                    | nierenden Export bitte d                                                                                                    | en Leitfaden "DWG-Export für Arc                                                                                                    | chiCAD" mit benutzen.                                                                                                    |                                                                                                    |
| htung:                                                                                                    | nor die                                                                                                    | aus Archieged Drojekton                                                                                                    | früherer Versienen impertiert unu                                                                                                    | rden werden in der DVE/DWC Überent                                                                                                    | tras Einstellung zwar aufgelistet                                                                                                    |
| d desse                                                                                                    | en Einste                                                                                                    | aus Archicad-Projekten<br>ellungen sind einsehbar,                                                                                                    | sind aber veraltet und daher nich                                                                                                    | t editierbar. Sie sind mit einem Symbo                                                                                                    | l und einem Hinweis                                                                                                    |
| kennzei                                                                                                    | ichnet. I                                                                                                    | Erstellen Sie einfach ein                                                                                                    | Duplikat - dieses wird auf das ne                                                                                                    | ue Format aktualisiert.                                                                                                    |                                                                                                    |
| Wenn de                                                                                                    | er veralt<br>nd einen                                                                                                    | ete (und daher nicht edi<br>n Hinweis mit Anweisun                                                                                                    | itierbare) Ubersetzer zufällig eine<br>gen gekennzeichnet.                                                                                                    | unzugängliche Vorlage verwendet, wir                                                                                                    | rd diese ebenfalls mit einem                                                                                                    |
| in bor a                                                                                                    | na onien                                                                                                    |                                                                                                    | gen gekennzelennet.                                                                                                    |                                                                                                    |                                                                                                    |
|                                                                                                    |                                                                                                    |                                                                                                    |                                                                                                    |                                                                                                    |                                                                                                    |
| orgehen                                                                                                    |                                                                                                    |                                                                                                    |                                                                                                    |                                                                                                    | 1 Par - 100 - 1                                                                                                    |
| Öffnen<br>Sucher                                                                                                    | n<br>Sie zun<br>n Sie nau                                                                                                    | ächst den Übersetzer in<br>ch der Vorlagendatei - i                                                                                                    | einer früheren Version (vor 26) v<br>etzt sind die Vorlagendatei und ih                                                                                                    | on Archicad - jetzt sind die Einstellung                                                                                                    | gen des Übersetzers editierbar                                                                                                    |
| Öffnen<br>Öffnen<br>Sucher<br>Öffnen                                                                                                | i:<br>n Sie zun<br>n Sie na<br>n Sie der                                                                                                    | ächst den Übersetzer ir<br>ch der Vorlagendatei - j<br>Dersetzer in Archicad                                                                                                    | einer früheren Version (vor 26) v<br>etzt sind die Vorlagendatei und ih<br>I 26 erneut: jetzt können Sie den I                                                                                                    | on Archicad - jetzt sind die Einstellung<br>re Einstellungen zugänglich<br>Übersetzer aktualisieren (ein Duplikat (                                                                                                    | gen des Übersetzers editierbar<br>erstellen), basierend auf den                                                                            |
| Öffnen<br>Öffnen<br>Sucher<br>Öffnen<br>nstellun                                                                                    | n Sie zun<br>n Sie na<br>n Sie der<br>noen der                                                                                                    | ächst den Übersetzer ir<br>ch der Vorlagendatei - j:<br>n Übersetzer in Archicac<br>Vorlagedatei                                                                                                    | einer früheren Version (vor 26) v<br>etzt sind die Vorlagendatei und ih<br>I 26 erneut: jetzt können Sie den I                                                                                                    | on Archicad - jetzt sind die Einstellung<br>re Einstellungen zugänglich<br>Übersetzer aktualisieren (ein Duplikat i                                                                                                    | gen des Übersetzers editierbar<br>erstellen), basierend auf den                                                                            |
| Öffnen<br>Sucher<br>Öffnen<br>nstellun                                                                                              | n:<br>n Sie zun<br>n Sie na<br>n Sie der<br>noen der<br>ellunger                                                                                                    | ächst den Übersetzer ir<br>ch der Vorlagendatei - j<br>übersetzer in Archicac<br>Vorlagedatei                                                                                                    | einer früheren Version (vor 26) v<br>etzt sind die Vorlagendatei und ih<br>I 26 erneut: jetzt können Sie den I                                                                                                    | on Archicad - jetzt sind die Einstellung<br>re Einstellungen zugänglich<br>Übersetzer aktualisieren (ein Duplikat (                                                                                                    | gen des Übersetzers editierbar<br>erstellen), basierend auf den                                                                            |
| Öffnen<br>Sucher<br>Öffnen<br>Öffnen<br>nstellun<br><b>Einste</b><br>Zeichn                                                         | n:<br>n Sie zun<br>n Sie nam<br>n Sie der<br>naen der<br>ellunger<br>nungsein                                                                                                    | ächst den Übersetzer ir<br>ch der Vorlagendatei - j.<br>Übersetzer in Archicac<br>Vorlagedatei<br>1<br>heit                                                                                                    | einer früheren Version (vor 26) v<br>etzt sind die Vorlagendatei und ih<br>1 26 erneut: jetzt können Sie den i<br>Dateiformat:                                                                                                    | on Archicad - jetzt sind die Einstellung<br>re Einstellungen zugänglich<br>Übersetzer aktualisieren (ein Duplikat (<br>AutoCAD 2000 Zeichnung                                                                                                    | gen des Übersetzers editierbar<br>erstellen), basierend auf den                                                                            |
| Offnen<br>Sucher<br>Öffnen<br>nstellun<br>Einste<br>Zeichn<br>Option                                                                | i:<br>n Sie zun<br>n Sie na<br>n Sie der<br>noen der<br>ellunger<br>nungsein<br>nen Öffne                                                                                                    | ächst den Übersetzer in<br>ch der Vorlagendatei - j.<br>Übersetzer in Archicac<br>Vorlagedatei<br>n<br>heit<br>en                                                                                                  | einer früheren Version (vor 26) v<br>tzt sind die Vorlagendatei und ih<br>126 erneut: jetzt können Sie den 1<br>Dateiformat:<br>Bilder konvertieren zu:                                                                                                    | on Archiead - jetzt sind die Einstellung<br>re Einstellungen zugänglich<br>Übersetzer aktualisieren (ein Duplikat i<br>AutoCAD 2000 Zeichnung<br>Originales Bildformat                                                                                                    | gen des Übersetzers editierbar<br>erstellen), basierend auf den                                                                            |
| Öffnen<br>Sucher<br>Öffnen<br>nstellun<br>Einste<br>Zeichn<br>Option                                                                | i:<br>n Sie zun<br>n Sie der<br>n Sie der<br>den der<br>ellunger<br>nungsein<br>nen Öffne<br>nen Siche                                                                                                    | ächst den Übersetzer in<br>ch der Vorlagendatei – ji<br>Übersetzer in Archicac<br>Vorlagedatei<br>heit<br>en<br>en                                                                                                 | einer früheren Version (vor 26) v<br>tzt sind die Vorlagendatei und ih<br>126 erneut: jetzt können Sie den i<br>Dateiformat:<br>Bilder konvertieren zu:                                                                                                    | on Archicad - jetzt sind die Einstellung<br>re Einstellungen zugänglich<br>Übersetzer aktualisieren (ein Duplikat<br>AutoCAD 2000 Zeichnung<br>Originales Bildformat                                                                                                    | gen des Übersetzers editierbar<br>erstellen), basierend auf den                                                                            |
| Öffnen<br>Sucher<br>Öffnen<br>Sucher<br>Öffnen<br>nstellun<br>Einste<br>Zeichn<br>Option<br>Attribu                                 | I:<br>In Sie zun<br>In Sie nam<br>In Sie der<br>Inden der<br>ellunger<br>Inungsein<br>Inen Öffne<br>Inen Siche<br>It                                                                                                    | ächst den Übersetzer in<br>ch der Vorlagendatei - j<br>Übersetzer in Archicac<br>Vorlagedatei<br>heit<br>en<br>arn                                                                                                 | einer früheren Version (vor 26) v<br>tzt sind die Vorlagendatei und ih<br>26 erneut: jetzt können Sie den I<br>Dateiformat:<br>Bilder konvertieren zu:<br>Vorlagendatei:                                                                                                    | on Archicad - jetzt sind die Einstellung<br>re Einstellunger zugänglich<br>Übersetzer aktualisieren (ein Duplikat ei<br>AutoCAD 2000 Zeichnung<br>Originales Bildformat                                                                                                    | gen des Übersetzers editierbar<br>erstellen), basierend auf den                                                                            |
| Öffnen<br>Sucher<br>Öffnen<br>nstellun<br>Einste<br>Zeichn<br>Option<br>Attribu<br>Versch                                           | I:<br>n Sie zun<br>n Sie na-<br>n Sie der<br>naen der<br>ellunger<br>nungsein<br>nen Öffn-<br>nen Sich-<br>ut<br>niedenes                                                                                                    | ächst den Übersetzer in<br>ch der Vorlagendatie i<br>Ubersetzer in Archicac<br>Vorlagedatei<br>heit<br>en<br>arn                                                                                                   | einer früheren Version (vor 26) v<br>tatz sind die Vorlagendatei und ih<br>28 erneut: jetzt konnen Sie den 1<br>Dateiformat:<br>Bilder konvertieren zu:<br>Vorlagendatei:                                                                                                    | on Archicad - jezt sind die Einstellung<br>re Einstellunger zugänglich<br>Übersetzer aktualisieren (ein Duplikat<br>AutoCAD 2000 Zeichnung<br>Originales Bildformat                                                                                                    | gen des Übersetzers editierbar<br>erstellen), basierend auf den<br>ArchiCAD 26_ S&A BS.dwg 🔯 j                                             |
| Öffnen<br>Sucher<br>Öffnen<br>nstellun<br>Einste<br>Zeichn<br>Option<br>Attribu<br>Versch                                           | i:<br>a Sie zun<br>n Sie nam<br>a Sie der<br>acen der<br>ellunger<br>nungsein<br>nen Öffn-<br>nen Sich-<br>ut<br>niedenes<br>trelle Eu                                                                                                    | ächst den Übersetzer in<br>ch der Vorlagendatie i<br>Ubersetzer in Archicac<br>Vorlagedatei<br>n<br>heit<br>en<br>arn<br>in<br>httionen                                                                            | einer früheren Version (vor 26) v<br>tzt sind die Vorlagendatel und ih<br>26 erreut: jetzt können Sie den i<br>Dateiformat:<br>Bilder konvertieren zu:<br>Vorlagendatei:<br>Layout speichern in:                                                                                                    | on Archicad - jezt sind die Instellung<br>e Einstellungen zugänglich<br>Übersetzer aktualisieren (ein Duplikat<br>AutoCAD 2000 Zeichnung<br>Originales Bildformat<br>C) > p/Vorlagedatei für Übersetzer<br>Papierbereich mit Zeichnunge                                                                                                    | gen des Übersetzers editierbar<br>erstellen), basierend auf den<br>ArchiCAD 26_S&A BS.dwg 🕰 I                                              |
| Öffnen<br>Sucher<br>Öffnen<br>nstellun<br>Einste<br>Zeichn<br>Option<br>Option<br>Attribu<br>Versch<br>Individ                      | n Sie zun<br>n Sie nam<br>n Sie der<br>neen der<br>ellunger<br>nungsein<br>nen Öffni<br>nen Sichi<br>ut<br>niedenes<br>duelle Fu                                                                                                    | ächst den Übersetzer in<br>ch der Vorlagendatei - j<br>Übersetzer in Archicac<br>Vorlagedatei<br>heit<br>en<br>en<br>arn<br>ktionen                                                                                | elener frühren Version (vor 20 ) j<br>att sind füh vörsignniche i und i fäh<br>26 erneut: jetzt können Sie den i<br>Dateiformat:<br>Bilder konvertieren zu:<br>Vorlagendatoi:<br>Layout speichern in:<br>Abstimmung des Dateiursprung                                                                                                    | on Archicad - jeztz sind die Einstellung<br>re Einstellunger zugänglich<br>Übersetzer aktualisieren (ein Duplikat ei<br>AutoCAD 2000 Zeichnung<br>Originales Bildformat<br>) p/Vorlagedatel für Übersetzer<br>Papierbereich mit Zeichnunge<br>s: mit dem Projektursprung                                                                                    | gen des Übersetzers editierbar<br>erstellen), basierend auf den<br>ArchiCAD 26_S&A BS.dwg ID I<br>in als Blöcke                            |
| orgehen:<br>Öffnen<br>Sucher<br>Öffnen<br>nstellun<br>Einste<br>Zeichn<br>Option<br>Option<br>Attribu<br>Versch<br>Individ<br>Extr  | I:<br>n Sie zun<br>n Sie nam<br>n Sie der<br>naen der<br>ellunger<br>nungsein<br>nen Öffn<br>nen Siche<br>ut<br>niedenes<br>duelle Fu<br>ras siche                                                                                                    | lächst den Übersetzer in<br>ch der Vorlagendatei - j<br>Vorlasedatei<br>heit<br>en<br>an<br>arn<br>inklionen<br>rn                                                                                                 | einer früheren Version (vor 28) v<br>statz sind die Vorlagendatei und ih<br>ze eineut: jetzt können Sie den i<br>Dateiformat:<br>Bilder konvertieren zu:<br>Vorlagendatei:<br>Layout speichern in:<br>Abstimmung des Dateiursprung<br>Zeichnungen platzieren in:                                                                                       | on Archicad - jetzt sind die Einstellung<br>re Einstellunger zugänglich<br>Übersetzer aktualisieren (ein Duplikat<br>AutoCAD 2000 Zeichnung<br>Originales Bildformat<br>) sp/Vorlagedatel für Übersetzer<br>Papierbereich mit Zeichnunge<br>: mit dem Projektursprung<br>Einzehne DXF/DWO Datel                                                             | gen des Übersetzers editierbar<br>erstellen), basierend auf den<br>ArchiCAD 26_S&A BS.dwg EC<br>en als Blöcke                              |
| Öffnen<br>Sucher<br>Öffnen<br>nstellum<br>Zeichn<br>Option<br>Option<br>Attribu<br>Versch<br>Individ                                | n Sie zun<br>n Sie nam<br>n Sie der<br>den der<br>ellungsein<br>nen Öffn<br>nen Siche<br>at<br>niedenes<br>duelle Fu<br>ras siche                                                                                                    | ächst den Übersetzer in<br>ten der Vorlagendatei - J<br>Ubersetzer in Archicae<br>Vorlagedatei<br>heit<br>en<br>nrn<br>inktionen<br>m                                                                              | einer früheren Version (vor 26) v<br>tatz sind die Vorlagendatei und in<br>28 erneut: jetzt konnen Sie den i<br>Dateiformat:<br>Bilder konvertieren zu:<br>Vorlagendatei:<br>Layout speichern in:<br>Abstimmung des Dateiursprung<br>Zeichnungen platzieren in:                                                                                        | on Archicad - jezt sind die Einstellung<br>re Einstellunger zugänglich<br>Übersetzer aktualisieren (ein Duplikat<br>AutoCAD 2000 Zeichnung<br>Originales Bildformat<br>> sp/Vorlagedatei für Übersetzer<br>Papierbereich mit Zeichnunge<br>mit dem Projektursprung<br>Einzelne DXF/DWO Datei                                                                | gen des Übersetzers editierbar<br>erstellen), basierend auf den<br>ArchiCAD 26_ S&A BS.dwg (C), (C)<br>an als Biöcke<br>C) Einstellungen   |
| orgehen:<br>Öffnen<br>Sucher<br>Öffnen<br>Stellun<br>F Einste<br>Zeichn<br>Option<br>Option<br>Attribu<br>Versch<br>Individ<br>Extr | t:<br>n Sie zun<br>n Sie nam<br>n Sie der<br>neen der<br>ellungsein<br>nen Öffn-<br>nen Sich-<br>at<br>niedenes<br>duelle Fu<br>ras siche                                                                                                    | siehet den Überstetzt<br>het Verlagendetei - J<br>Ubersetzer in Archicac<br>Verlagedatei<br>neit<br>neit<br>n<br>n<br>nktionen<br>rn                                                                               | alens frühren Varaion (vor 20 )<br>at tand füh vörsignndari und ill<br>26 erneut: jetzt können Sie den l<br>Dateiformat:<br>Bilder konvertieren zu:<br>Vorlagendatei:<br>Layout speichern in:<br>Abstimmung des Dateiursprung<br>Zeichnungen platzieren in:<br>Grundriss sichern:                                                                      | on Archicad - jeztz sind die Einstellung<br>re Einstellunger zugänglich<br>Übersetzer aktualisieren (ein Duplikat of<br>Originales Bildformat<br>) p/Norlagedatei für Übersetzer<br>Papierbereich mit Zeichnunge<br>s: mit dem Projektursprung<br>Einzehn DXF/DWO Datei<br>Archicad-Elemente zerlegen                                                       | gen des Übersetzers editierbar<br>erstellen), basierend auf den<br>ArchiCAD 26_ S&A BS.dwg IC I<br>in als Blöcke<br>C Einstellungen        |
| Öffnen<br>Sucher<br>Öffnen<br>Sucher<br>Öffnen<br>Zeichn<br>Option<br>Option<br>Attribu<br>Versch<br>Individ<br>Extr                | t:<br>a Sie zun<br>n Sie na<br>n Sie der<br>nigen der<br><b>ellunger</b><br>nungsein<br>nen Öffn-<br>nen Siche<br>at<br>niedenes<br>duelle Fu<br>ras siche                                                                                                    | lächst den Übersterz i<br>to den Verlagendetal - J<br>Ubersetzer in Archicac<br>Vorlasedatel<br>heit<br>en<br>en<br>arn<br>miktionen<br>rrn                                                                        | einer früheren Version (vor 20) )<br>einer früheren Version (vor 20) )<br>20 erneut: jetzt können Sie den 1<br>Dateiformat:<br>Bilder konvertieren zu:<br>Vorlagendatei:<br>Layout speichern in:<br>Abstimmung des Dateiursprung<br>Zeichnungen platzieren in:<br>Grundriss sichern:                                                                   | on Archicad - jetzt sind die Einstellung<br>re Einstellunger zugänglich<br>Übersetzer aktualisieren (ein Duplikat of<br>Originales Bildformat<br>)<br>) p/Vorlagedatei für Übersetzer<br>Papierbereich mit Zeichnunge<br>(mit dem Projektursprung)<br>Einzelne DXF/DWO Datei<br>Archicad-Elemente zerlegen                                                  | gen des Übersetzers editierbar<br>erstellen), basierend auf den<br>ArchiCAD 26_S&A BS.dwg Ex Ex<br>an als Blöcke<br>C Einstellungen        |
| Öffnen<br>Sucher<br>Öffnen<br>stellun<br>Einste<br>Zeichn<br>Option<br>Attribu<br>Versch<br>Individ<br>Extr                         | t:<br>a Sie zun<br>n Sie na<br>n Sie der<br>nigen der<br><b>ellunger</b><br>hungsein<br>hen Öffn-<br>hiedenes<br>duelle Fu<br>ras siche                                                                                                    | ächst den Übersetzer in<br>th der Vorlagendate - J<br>Vorlagedate<br>heit<br>en<br>n<br>nktionen<br>rn                                                                                                    | einer früheren Version (vor 26) v<br>tatz sind die Vorlagendatei und ih<br>28 erneut: jetzt konnen Sie den 1<br>Dateiformat:<br>Bilder konvertieren zu:<br>Vorlagendatei:<br>Layout speichern in:<br>Abstimmung des Dateiursprung<br>Zeichnungen platzieren in:<br>Grundriss sichern:                                                                  | on Archicad - jezt sind die Einstellung<br>re Einstellunger zugänglich<br>Übersetzer aktualisieren (ein Duplikat<br>AutoCAD 2000 Zeichnung<br>Originales Bildformat<br>) sp/Vorlagedatei für Übersetzer<br>Papierbereich mit Zeichnunge<br>s: mit dem Projektursprung<br>Einzelne DXF/DWG Datei<br>Archicad-Elemente zerlegen                               | gen des Übersetzers editierbar<br>erstellen), basierend auf den<br>ArchiCAD 26_ S&A BS dwg E0 E<br>cn als Blocke<br>Einstellungen          |
| öffnen<br>Suchet<br>Öffnen<br>stellun<br>V Einste<br>Zeichn<br>Option<br>Attribu<br>Versch<br>Individ<br>Extr                       | t:<br>o Sie zun<br>n Sie nam<br>sie der<br>nam Sie der<br>neellunger<br>nungsein<br>nen Öffni<br>nen Siche<br>at<br>niedenes<br>duelle Fu<br>ras siche                                                                                                    | siehet den Überstetzt<br>het Verlagendetei - j<br>Ubersetzer in Archicac<br>Verlagedatoi<br>n<br>heit<br>ern<br>n<br>inktionen<br>rn                                                                               | alens frühren Varajon (vor 20) )<br>att sind ül vörsjonnkai und ill<br>28 erneut: jetzt können Sie den l<br>Dateiformat:<br>Bilder konvertieren zu:<br>Vorlagendatei:<br>Layout speichern in:<br>Abstimmung des Dateiursprung<br>Zeichnungen platzieren in:<br>Grundriss sichern:<br>Raumstempel sichern als:                                          | on Archicad - jeztz sind die Einstellung<br>re Einstellunger zugänglich<br>Übersetzer aktualisieren (ein Duplikat of<br>Originales Bildformat<br>)<br>) p/Norlagedatel für Übersetzer<br>Papierbereich mit Zeichnunge<br>s: mit dem Projektursprung<br>Einzelne DXF/DWG Datei<br>Archicad-Elemente zerlegen                                                 | gen des Übersetzers editierbar<br>erstellen), basierend auf den<br>ArchiCAD 26_ S&A BS.dwg IC (<br>m als Blöcke<br>C Einstellungen         |
| öffnen<br>öffnen<br>öffnen<br>stellun<br>F Einste<br>Zeichn<br>Option<br>Option<br>Attribu<br>Versch<br>Individ<br>Extr             | ::<br>Sie zun<br>n Sie han<br>Sie der<br>avaan der<br>Hungsein<br>nungsein<br>nungsein<br>nungsein<br>nungsein<br>nungsein<br>nungsein<br>nungsein<br>hungsein<br>hung<br>hungsein<br>hungsein<br>hungsein<br>hung                                                                                                    | Biehet den Übernetzer<br>bi dur Verlager<br>Ubersetzer in den i<br>Ubersetzer<br>vorfasedatel<br>heit<br>en<br>n<br>n<br>n<br>n<br>n<br>n<br>n<br>n<br>n<br>n<br>n<br>n<br>n                                       | einer früheren Version (vor 20) )<br>aufzt sind die Vorlagendatei und ih<br>22 erneut: jetzt können Sie den 1<br>Dateiformat:<br>Bilder konvertieren zu:<br>Vorlagendatei:<br>Layout speichern in:<br>Abstimmung des Dateiursprung<br>Zeichnungen platzieren in:<br>Grundriss sichern:<br>Raumstempel sichern als:                                     | on Archicad - jezt sind die Einstellung<br>re Einstellunger zugänglich<br>Übersetzer aktualisieren (ein Duplikat of<br>Originales Bildformat<br>)<br>) sp/Vorlagedatei für Übersetzer<br>Papierbereich mit Zeichnunge<br>s: mit dem Projektursprung<br>Einzelne DXF/DWO Datei<br>Archicad-Elemente zerlegen                                                 | en des Übersetzers editierbar<br>erstellen), basierend auf den<br>ArchiCAD 26_S&A BS.dwg ICO (C)<br>m als Blöcke<br>C) Einstellungen       |
| öffnen<br>öffnen<br>öffnen<br>stellun<br>F Einste<br>Zeichn<br>Option<br>Option<br>Attribu<br>Versch<br>Individ<br>Extr             | ::<br>Sie zum<br>n Sie dar<br>Sie der<br>nungsein<br>nungsein<br>nen Sich<br>nen Sich<br>niedenes<br>duelle Fu                                                                                                    | ächst den Übersotzer in<br>th der Vorlagendate - J<br>Vorlagedatel<br>heit<br>en<br>n<br>n<br>ktionen<br>rn                                                                                                    | einer früheren Version (vor 26) v<br>tatz sind die Vorlagendatei und ih<br>28 erneut: jetzt konnen Sie den 1<br>Dateiformat:<br>Bilder konvertieren zu:<br>Vorlagendatei:<br>Layout speichern in:<br>Abstimmung des Dateiursprung<br>Zeichnungen platzieren in:<br>Grundriss sichern:<br>Raumstempel sichern als:                                      | on Archicad - jetzt sind die Einstellung<br>re Einstellunger zugänglich<br>Übersetzer aktualisieren (ein Duplikat of<br>Originales Bildformat<br>)<br>) sp/Vorlagedatei für Übersetzer<br>Papierbereich mit Zeichnunge<br>mit dem Projektursprung<br>Einzelne DXF/DWO Datei<br>Archicad-Elemente zerlegen<br>Raumstempel und Schraffurer                    | gen des Übersetzers editierbar<br>erstellen), basierend auf den<br>ArchiCAD 26_ S&A BS dwg EC E<br>in als Blöcke<br>Einstellungen          |
| Öffnen<br>Suchei<br>Öffnen<br>Verleun<br>nstellun<br>Option<br>Option<br>Option<br>Attribu<br>Versch<br>Individ<br>Extr             | ::<br>Sie zum<br>n Sie dar<br>Sie der<br>aungsein<br>aungsein<br>nen Öffn-<br>nen Sichu<br>at<br>iedenes<br>duelle Fu<br>ras siche                                                                                                    | alehat den Überstater<br>het Verlagendatei - j<br>Ubersetzer in Archicac<br>Verlagedatei<br>heit<br>en<br>n<br>heit<br>n<br>n<br>nktionen<br>rn                                                                    | elens frühren Version (vor 20 ) j<br>art sind ül vörsionndavi und ill<br>26 erneut: jetzt können Sie den l<br>Dateiformat:<br>Bilder konvertieren zu:<br>Vorlagendatoi:<br>Layout speichern in:<br>Abstimmung des Dateiursprung<br>Zeichnungen platzieren in:<br>Grundriss sichern:<br>Raumstempel sichern als:                                        | on Archicad - jeztz sind die Einstellung<br>re Einstellunger zugänglich<br>Übersetzer aktualisieren (ein Duplikat of<br>Originales Bildformat<br>)<br>) p/Norlagedatel für Übersetzer<br>Papierbereich mit Zeichnunge<br>s: mit dem Projektursprung<br>Einzelne DXF/DWG Datei<br>Archicad-Elemente zerlegen<br>Raumstempel und Schraffurer                  | en des Übersetzers editierbar<br>erstellen), basierend auf den<br>ArchiCAD 26_S&A BS.dwg IC (<br>m als Blöcke<br>C<br>Einstellungen        |
| Öffnen<br>Suchet<br>Öffnen<br>Verleun<br>Attribu<br>Versch<br>Individ<br>Extr                                                       | ::<br>Sie zum<br>n Sie dar<br>Sie der<br>aungsein<br>nungsein<br>nungsein<br>nungsein<br>nungsein<br>nungsein<br>zu sichte<br>te<br>sichte<br>sichte<br>zu sichte<br>sichte<br>zu sichte<br>sichte<br>zu sichte<br>sichte<br>zu sichte<br>sichte<br>zu sichte<br>sichte<br>zu sichte<br>sichte<br>zu sichte<br>sichte<br>zu sichte<br>sichte<br>zu sichte<br>sichte<br>zu sichte<br>sichte<br>zu sichte<br>sichte<br>sichte | Biehet den Übernetzer<br>Uber setzer in daret<br>Uber setzer in daret<br>Vorfasedatel<br>n<br>heit<br>en<br>n<br>n<br>n<br>ktionen<br>rr                                                                           | einer früheren Version (vor 20) »<br>tatzt sind die Vorlagendatei und ih<br>22 erneut: jetzt können Sie den 1<br>Dateiformat:<br>Bilder konvertieren zu:<br>Vorlagendatei:<br>Layout speichern in:<br>Abstimmung des Dateiursprung<br>Zeichnungen platzieren in:<br>Grundriss sichern:<br>Raumstempel sichern als:                                     | on Archicad - jezt sind die Einstellung<br>re Einstellunger<br>Übersetzer aktualisieren (ein Duplikat of<br>Originales Bildformat<br>)<br>)<br>)<br>)<br>)<br>)<br>)<br>)<br>)<br>)<br>)<br>)<br>)<br>)<br>)<br>)<br>)<br>)<br>)                                                                                                    | gen des Übersetzers editierbar<br>erstellen), basierend auf den<br>ArchiCAD 26_S&A BS.dwg ICO (C)<br>m als Blöcke<br>C) Einstellungen<br>n |
| öffnen<br>Suchei<br>Öffnen<br>ristellun<br>V Einste<br>Zeichn<br>Option<br>Option<br>Option<br>Attribu<br>Versch<br>Individ<br>Extr | t:<br>n Sie zum<br>n Sie nam<br>si Sie derr<br>Sie derr<br>sie derr<br>sie der Siche<br>and Siche<br>auf der Siche<br>auf der Siche<br>auf der Siche<br>auf der Siche<br>siche Siche                                                                                                    | ächst den Übersetzer in<br>th der Vorlagendate - J<br>Vorlasedatel<br>heit<br>en<br>n<br>nktionen<br>rn                                                                                                    | einer früheren Version (vor 26) v<br>tatz sind die Vorlagendatei und ih<br>28 erneut: jetzt konnen Sie den 1<br>Dateiformat:<br>Bilder konvertieren zu:<br>Vorlagendatei:<br>Layout speichern in:<br>Abstimmung des Dateiursprung<br>Zeichnungen platzieren in:<br>Grundriss sichern:<br>Raumstempel sichern als:                                      | on Archicad - jeztz sind die Einstellung<br>re Einstellunger zugänglich<br>Übersetzer aktualisieren (ein Duplikat<br>Originales Bildformat<br>Originales Bildformat<br>)<br>p/Vorlagedatei für Übersetzer<br>Papierbereich mit Zeichnunge<br>mit dem Projektursprung<br>Einzelne DXF/DWO Datei<br>Archicad-Elemente zerlegen<br>Raumstempel und Schrafturer | gen des Übersetzers editierbar<br>erstellen), basierend auf den<br>ArchiCAD 26_ S&A BS dwg EQ E<br>in als Blöcke<br>Einstellungen          |
| orgehen.<br>Öffnen<br>Suchei<br>Öffnen<br>Stellun<br>(ption<br>Option<br>Attribu<br>Versch<br>Individ<br>Extr                       | t:<br>n Sie zun<br>n Sie na<br>si Sie der<br>sie der<br>nungsein<br>nungsein<br>nunun<br>nungsein<br>nungsein<br>nungsein<br>nungsein<br>n                                                                                                    | lächst den Überstatz i<br>här Vorlandstaf - J<br>Ubersetzer in Archicac<br>Vorlandstaf - M<br>heit<br>en<br>en<br>en<br>n<br>inktionen<br>m                                                                        | almar früheren Version (vor 20 ) j<br>att ind die Vorisignndatei und in<br>26 erneut: jetzt können Sie den 1<br>Dateiformat:<br>Bilder konvertieren zu:<br>Vorlagendatoi:<br>Layout speichern in:<br>Abstimmung des Dateiursprung<br>Zeichnungen platzieren in:<br>Grundriss sichern:<br>Raumstempel sichern als:                                      | on Archicad - jeztz isid die Einstellung<br>re Einstellunger zugänglich<br>Übersetzer aktualisieren (ein Duplikat of<br>Originales Bildformat<br>)<br>) p/Norlagedatel für Übersetzer<br>Papierbereich mit Zeichnunge<br>s:<br>mit dem Projektursprung<br>Einzelne DXF/DWG Datei<br>Archicad-Elemente zerlegen<br>Raumstempel und Schraffurer               | gen des Übersetzers editierbar<br>erstellen), basierend auf den<br>ArchiCAD 26_S&A BS.dwg 💽 🗈<br>in als Blöcke                             |
| orgehen.<br>Öffnen<br>Suchei<br>Öffnen<br>Stellun<br>Option<br>Option<br>Option<br>Attribu<br>Versch<br>Individ<br>Extr             | 22<br>Sie zum<br>n Sie nam<br>nungsein der Sichter<br>nungsein der Sichter<br>nungsein der Sichter<br>der Sichter<br>der Si                                                                                                    | läihet den Übersetzer in<br>ber servingendete<br>ber ber verlagendete<br>ber servingendete<br>vorfasedatel<br>en<br>en<br>arn<br>nktionen<br>rr                                                                    | einer früheren Version (vor 20) »<br>tatzt sind die Vorlagendater und ih<br>22 erneut: jetzt können Sie den 1<br>Dateiformat:<br>Bilder konvertieren zu:<br>Vorlagendatei:<br>Layout speichern in:<br>Abstimmung des Dateiursprung<br>Zeichnungen platzieren in:<br>Grundriss sichern:<br>Raumstempel sichern als:                                     | on Archicad - jezt sind die Einstellung<br>re Einstellunger<br>Übersetzer aktualisieren (ein Duplikat of<br>Originales Bildformat<br>)<br>)<br>)<br>)<br>)<br>)<br>)<br>)<br>)<br>)<br>)<br>)<br>)<br>)<br>)<br>)<br>)<br>)<br>)                                                                                                    | en des Übersetzers editierbar<br>erstellen), basierend auf den<br>ArchiCAD 26_S&A BS.dwg IIC) (<br>m als Blöcke<br>C Einstellungen<br>n    |
| örgehen.<br>Öffnen<br>Sucher<br>Öffnen<br>Zeichn<br>Option<br>Option<br>Option<br>Attribu<br>Versch<br>Individ<br>Extr              | 22<br>N Sie zum<br>n Sie nam<br>namgsein der<br>namgsein der<br>namgsein                                                                                                    | ächst den Übersotzer in<br>th der Vorlagendate - J<br>Vorlagedatel<br>heit<br>en<br>n<br>nktionen<br>rn                                                                                                    | einer früheren Version (vor 26) v<br>tatz sind die Vorlagendatei und ih<br>28 erneut: jetzt konnen Sie den 1<br>Dateiformat:<br>Bilder konvertieren zu:<br>Vorlagendatei:<br>Layout speichern in:<br>Abstimmung des Dateiursprung<br>Zeichnungen platzieren in:<br>Grundriss sichern:<br>Raumstempel sichern als:                                      | on Archicad - jezt sind die Einstellung<br>re Einstellunger<br>Übersetzer aktualisieren (ein Duplikat<br>Originales Bildformat<br>)<br>)<br>)<br>)<br>)<br>)<br>)<br>)<br>)<br>)<br>)<br>)<br>)<br>)<br>)<br>)<br>)<br>)<br>)                                                                                                    | en des Übersetzers editierbar<br>erstellen), basierend auf den<br>ArchiCAD 26_ S&A BS.dwg ICC I<br>in als Blöcke                           |
| örgehen.<br>Öffnen<br>Suchei<br>Öffnen<br>Stellun<br>Versch<br>Individ<br>Extr                                                      | t:<br>Sie zum<br>Sie na<br>son der<br>nungsein<br>nungsein<br>nungsein<br>nungsein<br>nungsein<br>nungsein<br>nungsein<br>nungsein<br>nungsein<br>nungsein<br>die den<br>sie<br>nungsein<br>nungsein<br>nun<br>nungsein<br>nungsein<br>nungsein<br>nungsein<br>nungsein<br>nungsein<br>nungse                                                                                                    | alenst den Überstater<br>het Verlandstel - J<br>Ubersetzer in Archicac<br>Verlandstel - Merikan<br>en<br>het<br>het<br>n<br>n<br>n<br>n<br>n<br>n<br>n<br>n<br>n<br>n<br>n<br>n<br>n<br>n<br>n<br>n<br>n<br>n<br>n | alene früheren Version (vor 20) j<br>izt ein die Vorisgendatei und in<br>izt ein die Vorisgendatei und in<br>izt einen: jetzt Können Sie den<br>Dateiformat:<br>Bilder konvertieren zu:<br>Vorlagendatei:<br>Layout speichern in:<br>Abstimmung des Dateiursprung<br>Zeichnungen platzieren in:<br>Grundriss sichern:<br>Raumstempel sichern als:      | on Archicad - jeztz isid die Einstellung<br>re Einstellunger<br>Übersetzer aktualisieren (ein Duplikat of<br>Originales Bildformat<br>)<br>)<br>)<br>)<br>)<br>)<br>)<br>)<br>)<br>)<br>)<br>)<br>)<br>)<br>)<br>)<br>)<br>)<br>)                                                                                                    | gen des Übersetzers editierbar<br>erstellen), basierend auf den<br>ArchiCAD 26_S&A BS.dwg ICt I<br>in als Blöcke<br>C Einstellungen        |
| orgehen<br>Offnen<br>Suches<br>Offnen<br>Stellun<br>Option<br>Option<br>Option<br>Attribu<br>Versch<br>Individ<br>Extr              | s:<br>Sie zum<br>Sie dar<br>namen der<br>ellunger<br>ellunger<br>hann den<br>finnen öffnn<br>indenes<br>duelle Fu<br>tar<br>sichte                                                                                                    | läihet den Übersetzer in<br>hoher verlagendatei<br>hoher verlagendatei<br>hoher verlagendatei<br>heit<br>en<br>en<br>arm<br>nktionen<br>rr                                                                         | einer früheren Version (vor 20) »<br>tatzt sind die Vorlagendatei und ih<br>22 erneut: jetzt können Sie den 1<br>Dateiformat:<br>Bilder konvertieren zu:<br>Vorlagendatei:<br>Layout speichern in:<br>Abstimmung des Dateiursprung<br>Zeichnungen platzieren in:<br>Grundriss sichern:<br>Raumstempel sichern als:                                     | on Archicad - jezt sind die Einstellung<br>re Einstellunger<br>Übersetzer aktualisieren (ein Duplikat of<br>Originales Bildformat<br>)<br>)<br>)<br>)<br>)<br>)<br>)<br>)<br>)<br>)<br>)<br>)<br>)<br>)<br>)<br>)<br>)<br>)<br>)                                                                                                    | gen des Übersetzers editierbar<br>erstellen), basierend auf den<br>ArchiCAD 26_S&A BS.dwg IIC) (<br>m als Blöcke<br>C Einstellungen<br>n   |
| orgahan<br>Öffnen<br>Sucheis<br>Sucheis<br>Stellun<br>Option<br>Option<br>Option<br>Option<br>Attribu<br>Versch<br>Individ<br>Extr  | s:<br>Sie zum<br>n Sie na<br>en Sie der<br>ellunger<br>enungsein<br>nenen Ölfhn<br>men Sichhe<br>zit<br>niedeness<br>sichhe<br>zas siche                                                                                                    | Jahat den Überstart i<br>het Vorlandatei - j<br>Ubersterzer in Archicas<br>Vorlandatei<br>n<br>heit<br>an<br>n<br>inktionen<br>rn                                                                                  | I almar führen Varaion (vor 20 ) j<br>att sind ül vörsignindari und ill<br>26 erneut: jetzt können Sie den l<br>26 erneut: jetzt können Sie den l<br>Dateiformat:<br>Bilder konvertieren zu:<br>Vorlagendatei:<br>Layout speichern in:<br>Abstimmung des Dateiursprung<br>Zeichnungen platzieren in:<br>Grundriss sichern:<br>Raumstempel sichern als: | on Archicad - jezt sind die Einstellung<br>re Einstellunger<br>Übersetzer aktualisieren (ein Duplikat<br>Originales Bildformat<br>)<br>) p/Vorlagedatel für Übersetzer<br>Papierbereich mit Zeichnunge<br>; mit dem Projektursprung<br>Einzelne DXF/DVO Datel<br>Archicad-Elemente zerlegen<br>Raumstempel und Schraffurer                                  | gen des Übersetzers editierbar<br>erstellen), basierend auf den<br>ArchiCAD 26_ S&A BS.dwg IC I<br>in als Blöcke                           |

#### 3.2 Probleme mit dem DWG-Übersetzer

Wichtige Informationen, bitte sorgfältig durchlesen:

Es braucht für jede ArchiCAD Version einen aktuellen Übersetzer. S&A kann nicht für alle Archi-CAD Versionen einen eigenen Übersetzer erstellen. S&A stellt Übersetzer für die Versionen 24 bis 28 zur Verfügung.

Ältere Übersetzer können zwar geöffnet werden und werden in der DXF/DWG-Übersetzer-Einstellung auch aufgelistet und dessen Einstellungen sind einsehbar, sind aber nicht editierbar. Für einen reibungslosen Export ist dieser Übersetzer nicht nutzbar. Bei diesem Problem bitte wie folgt vorgehen:

- 1. Über "suchen" den veralteten Übersetzer auswählen.
- 2. Jetzt diesen Übersetzer auswählen und danach "duplizieren" auswählen und unter "Optionen Sichern" bei "Vorlagedatei" die Datei "Vorlagedatei für Übersetzer ArchiCAD\_ S&A BS.dwg" hinzufügen. Ab jetzt ist der Übersetzer anwendbar. Jetzt kann die Datei noch unbenannt und entsprechend in ihren Projektvorlagen abgespeichert werden.

Übersetzer einer neueren Version kann nicht in einer älteren ArchiCAD Version importiert werden. Hier müssen Sie ArchiCAD aktualisieren oder den Übersetzer komplett neu erstellen.

Übersetzer, die trotz korrekter Version trotzdem nicht funktionieren (= nicht editierbar), funktionieren normalerweise automatisch durch «duplizieren» (siehe Vorgehen oben).

Unter Einstellungen > Attribut > Ebenen > Methode müssen bestimmte ArchiCAD-Elemente durch S&A Layer definiert werden (Übersetzung). Ein korrekter DWG-Export mit intelligenten ArchiCAD 3D-Elemente (z.B. Wände) etc. wird ohne diese Einstellung nicht möglich sein. Bitte vor dem Export kontrollieren.

| ▼ Einstellungen                             |                             |                             |           |                                   |  |
|---------------------------------------------|-----------------------------|-----------------------------|-----------|-----------------------------------|--|
| Zeichnungseinheit                           | Ebenen erzeugen gemäß:      |                             |           |                                   |  |
| Optionen Öffnen                             | Archicad Ebenen             |                             |           | 0                                 |  |
| Optionen Sichern                            |                             |                             |           |                                   |  |
| ~ Attribut                                  | Elemente sichern auf:       |                             |           |                                   |  |
| ✓ Ebenen                                    | Alle Ebenen                 |                             |           |                                   |  |
| Methode                                     | Eigene Layer erstellen für: |                             |           | Quell-Ebene einfügen              |  |
| Stift-basierte Layernamen                   | Archicad-Elemente           | DXF/DWG Ebene               |           |                                   |  |
| Layernamen Konvertierung                    | Fenster                     | A1E5_FENSTER_AUSSENTUEREN_T | ORE       |                                   |  |
| Stiffe und Earbon                           | Türen                       | A1M16_INNENTUEREN           |           |                                   |  |
|                                             | Dachfenster                 | A1E5_FENSTER_AUSSENTUEREN_T | ORE       |                                   |  |
| > Linientyp                                 | Deckschraffuren             |                             |           |                                   |  |
| > Schraffuren                               | Schnittschraffuren          | A1VS_SCHRAFFUREN            |           |                                   |  |
| Zeichensatz-Konvertierung                   | Zeichnungsschraffuren       |                             |           |                                   |  |
| Verashiedenee                               | Schicht-Trennlinien         |                             |           |                                   |  |
| verschiedenes                               | Fenster-Marker              | A1E5_FENSTER_AUSSENTUEREN_T | ORE       |                                   |  |
| <ul> <li>Individuelle Funktionen</li> </ul> | Tür-Marker                  | A1M16_INNENTUEREN           |           |                                   |  |
| Extras sichern                              | Raum-Hintergründe           | A1Z22_RAUMPOLYGON           |           |                                   |  |
|                                             | Raum-Umrandungslinien       | A1Z22_RAUMPOLYGON           |           |                                   |  |
|                                             | Raum-Stempel                | A1Z24_RAUMTEXT_S&A          |           |                                   |  |
|                                             | Raum-Texte                  | A1Z24_RAUMTEXT_S&A          |           |                                   |  |
|                                             | Leere Ebenen nicht expo     | ntieren                     |           |                                   |  |
|                                             |                             |                             |           |                                   |  |
|                                             |                             |                             | Abbrooken | Finetallungen sichern & schließen |  |
|                                             |                             |                             | Abbrechen | Einstenungen sichern & schließen  |  |

#### 3.3 Überprüfung der DWG-Pläne

Es wird erwartet, dass die Pläne vor dem Versenden, entweder mit einem AutoCAD-Programm oder mit einem gratis DWG-Viewer von AutoDesk kontrolliert werden.

DWG Viewer können hier heruntergeladen werden: https://www.autodesk.de/products/dwg/viewers

#### 4. Support

Bei Fragen und Anregungen zum Leitfaden "DWG-Export für ArchiCAD" wenden Sie sich bitte an den <u>CAD-Beauftragten S&A.</u>

## 5. Anhang

#### 5.1 Glossar

Ausschnitt-Mappe Ist die Bezeichnung des Modellbereichs im CAD-Programm "ArchiCAD"

| CAD           | CAD (von engl. computer-aided design, zu Deutsch rechnerunterstütztes<br>Konstruieren) bezeichnet die Unterstützung von konstruktiven Aufgaben mit-<br>tels EDV zur Herstellung eines Produkts.                                                                                                    |
|---------------|----------------------------------------------------------------------------------------------------|
| DXF           | Das Drawing Interchange File Format oder Drawing Exchange Format (DXF) ist ein von der Firma Autodesk spezifiziertes Dateiformat zum CAD-Daten-<br>austausch.                                                                                                    |
| DWG           | Drawing (DWG) ist ein Konstruktions-Datenformat und eine Grafik-Technolo-<br>gie der Firma Autodesk.                                                                                                    |
| Modellbereich | Unter dem Modellbereich versteht man die Konstruktionsumgebung eines<br>CAD-Planes, wo die Modelle z.B. eines Gebäudes (Grundrisse, Ansichten,<br>Details etc.) entwickelt werden.                                                                                                    |
| Layoutbereich | Der Layoutbereich dient der Gestaltung des CAD-Planes, Plankopf, Legen-<br>den, Beschreibungen etc. werden im Layout zusammen mit dem Modell zu<br>einem vollständigen CAD-Plan. Im ArchiCAD heisst dieser Bereich Layout-<br>buch.                                                                                          |
| PLN           | Die Dateiendung PLN kennzeichnet das Dateiformat der CAD-Software<br>ArchiCAD der Firma Graphisoft SE.                                                                                                    |
| S&A           | Städtebau & Architektur, Basel-Stadt                                                                                                    |
| VWX           | Die Dateiendung VWX kennzeichnet das Dateiformat der CAD-Software Vectorworks der Firma Nemetschek.                                                                                                    |
| XML           | Die Extensible Markup Language (dt. Erweiterbare Auszeichnungssprache),<br>abgekürzt XML, ist eine Auszeichnungssprache zur Darstellung hierarchisch<br>strukturierter Daten im Format einer Textdatei, die sowohl von Menschen als<br>auch von Maschinen lesbar ist. Der DWG-Übersetzer von ArchiCAD ist eine<br>XML-Datei. |